### arquitecturaibm

#### Pasos

- 1. Abrir Toolkit como administrador
- 2. Iniciar Integration Node (ACE\_NODE1)
- 3. Iniciar Integration Server (server1)
- 4. Abrir IBM ACE 11 Console como administrador y ejecutar el comando para setear port debug 3939
  - mqsichangeproperties ACE\_NODE1 -e server1 -o ComIbmJVMManager -n jvmDebugPort -v 3939

| 🔤 Administrador: IBM App Connect Enterprise Console 11.0.0.10 Developer Editio – 🗖 📃 🔀                                                                                                    |  |
|----------------------------------------------------------------------------------------------------|--|
| C:\Program Files\IBM\ACE\11.0.0.10>mqsichangeproperties ACE_NODE1 -e server1 -o<br>ComIbmJUMManager -n jvmDebugPort -v 3939<br>BIP8491W: The changes have been accepted and persisted by the integration server<br>'server1'. An integation server restart is required for the changes to become a<br>ctive. |  |
| BIP8071I: Successful command completion.                                                                                                    |  |

- 5. Reiniciar Integration Server desde IBM Toolkit
- 6. Revisar configuración
  - mqsireportproperties ACE NODE1 -e server1 -o ComIbmJVMManager -a

| C:\Program Files\IBM\ACE\11.0.0.10>mqsireportproperties ACE_NODE1 -e server1 -o<br>ComIbmJVMManager -a          |
|----------------------------------------------------------------------------------------------------|
| Com I hm IUMManage P                                                                                            |
| name=',IUM'                                                                                                    |
| identifier='ComIbmJUMManager'                                                                                   |
| type='resourceManager'                                                                                          |
| allowSNI=''                                                                                                    |
| allowSSLv3=''                                                                                                   |
| crlFileList=''                                                                                                  |
|                                                                                                    |
| jvmDebugPort='3939'                                                                                             |
| JVMJISADIECIASSGC= false'                                                                                       |
| jvmEnableIncGC='false'                                                                                          |
| jumJavaOSStackSize='-1'                                                                                         |
| jvmMaxHeapSize='268435456'                                                                                      |
| jvmMinHeapSize='33554432'                                                                                       |
| jumNativeStackSize='-1'                                                                                         |
| jvmShareClasses='false'                                                                                         |
| jumSystemProperty=''                                                                                            |
| jvmVerboseOption='none'                                                                                         |
| kerberosConfigFile=''                                                                                           |
| kerberosKeytabFile=''                                                                                           |
| keystoreFile=''                                                                                                 |
| keystorePass=' <del>*******</del> '                                                                             |
| keystoreType=''                                                                                                 |
| truststoreFile='                                                                                                |
| truststorePass=' ********'                                                                                      |
| truststorelype='                                                                                                |
|                                                                                                    |
|                                                                                                    |
| allowsbug="                                                                                                    |
|                                                                                                    |
|                                                                                                    |
|                                                                                                    |
|                                                                                                    |
|                                                                                                    |
| jumbavaosstatks128 = - 1<br>jumbavaosstatks128 = - 1                                                            |
| in The second second second second second second second second second second second second second second second |

7. Reiniciar IBM Toolkit y abrir como administrador, iniciar el Integration Node,

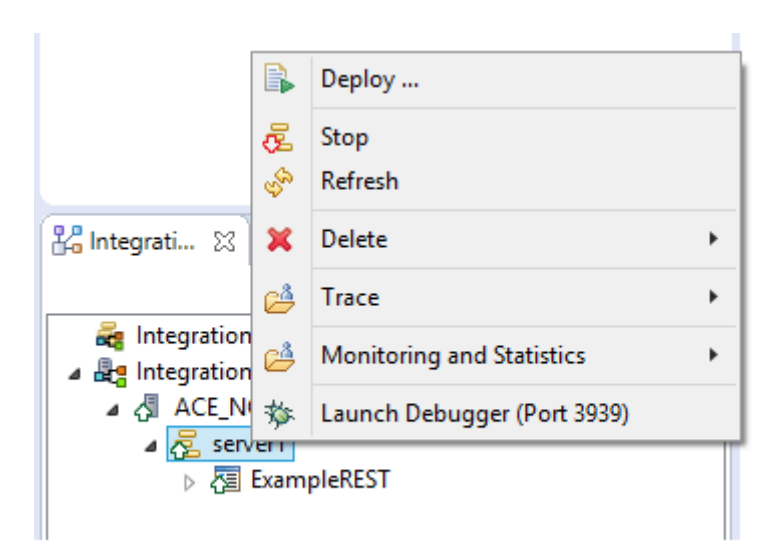

Integration Server y debe aparecer

- 8. Luego ejecutar «Launch Debugger (Port 3939)»
- 9. Ir a Postman e invocar la RES API

| ACE11_General / ExampleREST GET   http://aprendeibm:7080/examplerest/v1/execute Darame Authorization Headers (6) Body Dre-request Sc |                   |
|----------------------------------------------------------------------------------------------------|-------------------|
| GET                                                                                                    |                   |
| Parame Authorization Headers (6) Rody Bro-request So                                                                                 |                   |
| Query Params                                                                                                    | pt Tests Settings |
| KEY                                                                                                    | /ALUE             |
| Кеу                                                                                                    | Value             |

### arquitecturaibm

### Configurar debug IBM App Connect 11 Toolkit en Windows | 3

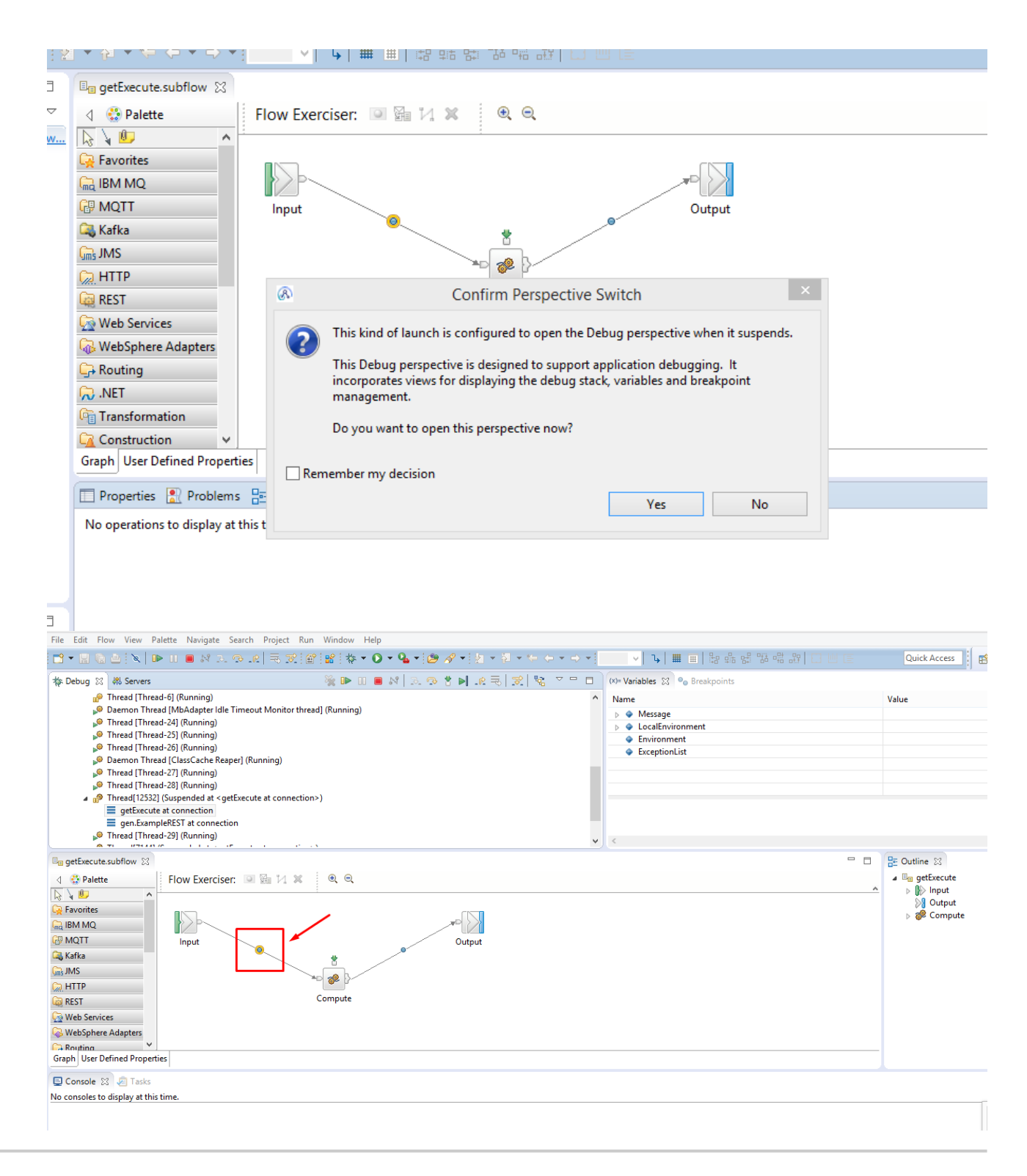

# Julio Pari (IT Architect IBM)

## arquitecturaibm

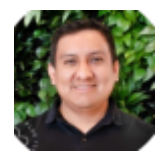

Si te ha interesado este artículo y deseas un apoyo o asesoría en algún requerimiento, envíame un mensaje a: (info@juliopari.com) o sino a través de Linkedin: https://www.linkedin.com/in/juliopari/